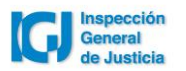

¿Cómo pagar la tasa anual IGJ a través del Home Banking?

En primer lugar tené en cuenta que podrás hacerlo desde el Home Banking de un banco o entidad financiera adherida a Red Link. Seguí los siguientes pasos:

- Accedé al Home Banking del banco o entidad financiera ingresando usuario y clave personal.
- Seleccioná la opción "Pagos" del menú principal.
- Elegí la función "Pagar" del sub menú.
- Seleccioná el rubro donde se encuentra el impuesto o servicios que querés pagar

COBRANZAS PARA EMPRESAS Y COMERCIOS

O bien seleccioná un impuesto o servicio adherido previamente (a través de cualquier canal).

- Elegí el Ente que necesitás pagar

IGJ – Pago Tasa Anual

- Luego, ingresá el código electrónico para pagar (código de Link Pagos)

NUMERO DE CUIT DE LA SOCIEDAD (11 POSICIONES)

-Seleccioná el concepto que vas a abonar

СИОТА

- Ingresá el importe del pago

IMPORTE \$

- Ingresá la referencia del concepto que vas a abonar.

NÚMERO DE BOLETA (VALOR NUMERICO)

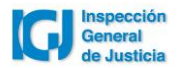

## ¿Dónde encontrás el número de la boleta?

| MINISTERIO DE JUSTICIA Y DERECHOS HUMANOS<br>INSPECCION GENERAL DE JUSTICIA<br>Av. Paseo Coline 285 (C1063AC0) CAPITAL                                                                  | Sres.                                              |                                                |                         |                                          |
|----------------------------------------------------------------------------------------------------|----------------------------------------------------|------------------------------------------------|-------------------------|------------------------------------------|
| Año Detalle In                                                                                                    | nporte                                             | Nro. Correlativo                               | Fec. Emi                | sion: 19/11/2020                         |
| 2020 TASA ANU AL \$                                                                                                    | 1800,00                                            |                                                |                         |                                          |
| Si se hubiere omitido la presentación de balances<br>y, previo al pago de la tasa, se cumpliere con<br>dicha obligación, la I.G.J. efectuara el recalculo<br>de la estimación de oficio |                                                    |                                                |                         |                                          |
| FORMA DE PAGO                                                                                                    |                                                    | Vencimiento                                    | Importe a               | pagar                                    |
| Bco.:                                                                                                    |                                                    | 04/12/2020                                     | \$ 1                    | 800,00                                   |
| Nota de Crédito para la cuenta Nro. 790/30<br>Vencido el plazo de pago, deberá solicitar                                                                                                | l. Bco. de la Nación Arg<br>se una nueva boleta en | entina, Suc. Paza de l<br>la inspección Genera | Mayo.<br>I de Justicia. | SELLAR AL DORSO<br>Para el contribuyente |

- Por último, el sistema mostrará el comprobante de la operación. Podrás imprimirlo.